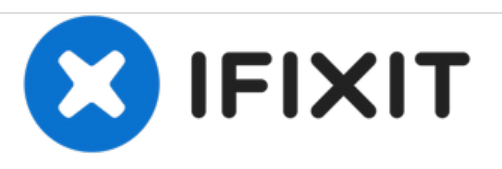

# Remplacement de l'écran du Samsung Galaxy Tab S3

Comment remplacer l'ensemble d'affichage sur le Samsung Galaxy Tab S3.

Rédigé par: Jelly Romero

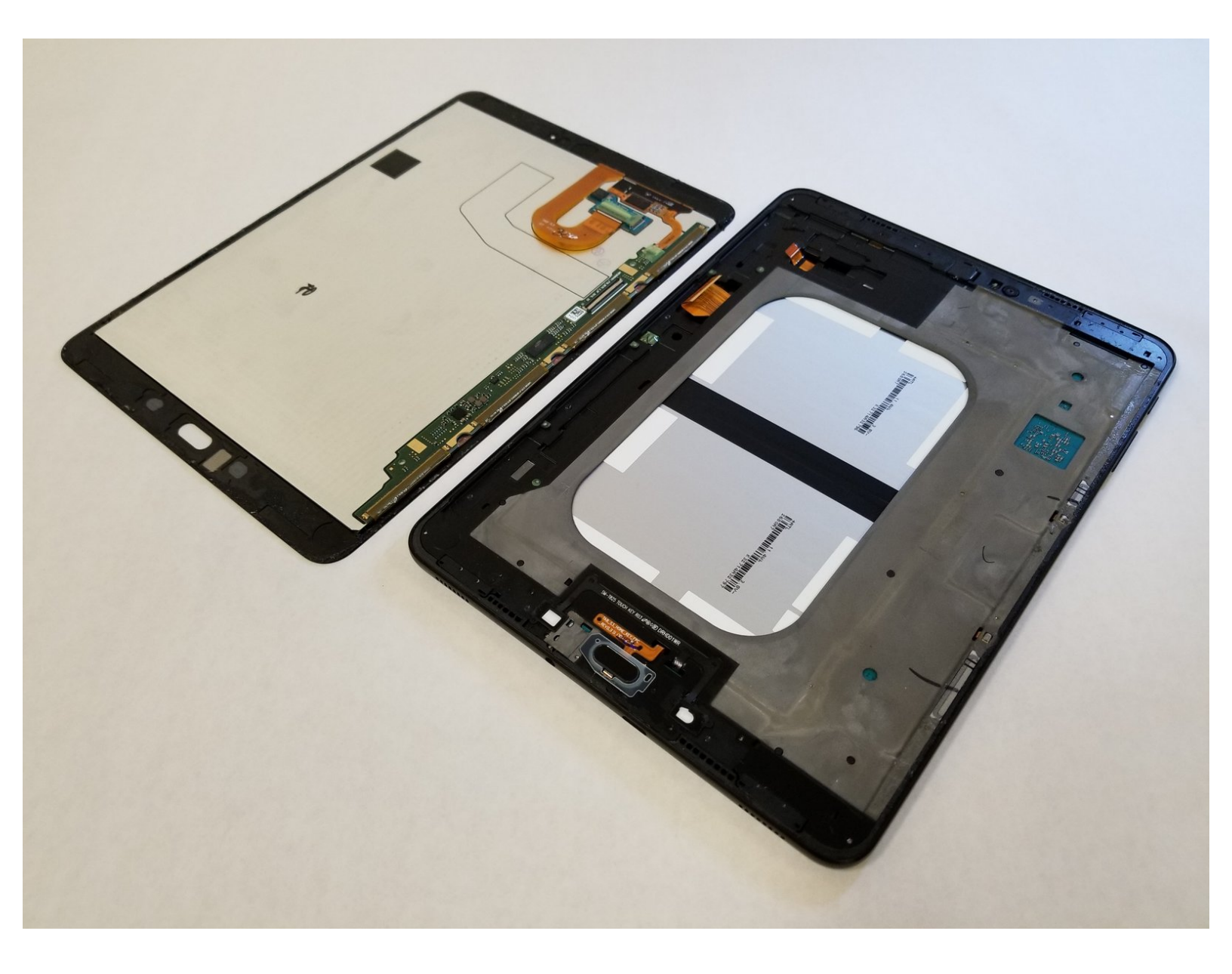

## INTRODUCTION

Si vous avez une fissure ou <u>dégâts de brûlure excessifs</u> sur l'écran de votre Galaxy Tab S3, vous devrez remplacer l'ensemble de l'écran. Vous devrez peut-être également remplacer le panneau de verre arrière s'il est fissuré. Ce guide vous montrera comment retirer et remplacer les deux composants correctement.

## **OUTILS:**

- Microwave (1)
- iOpener (1)
- iFixit Opening Tools (1)
- Spudger (1)
- Plastic Cards (1)

**PIÈCES**:

• Galaxy Tab S3 9.7 Screen (1)

#### Étape 1 — Ecran

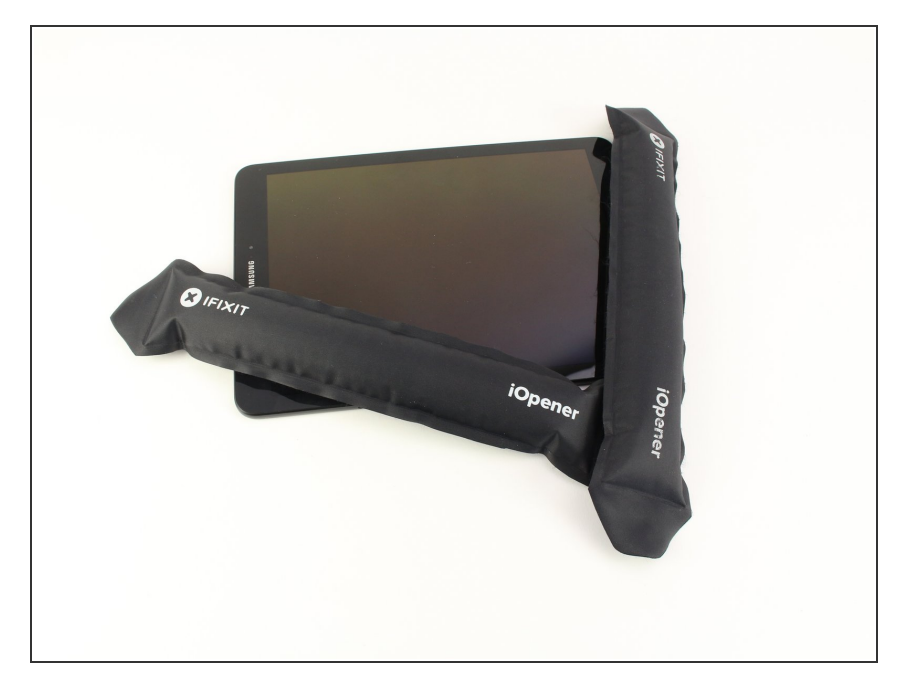

- Pour ramollir l'adhésif qui maintient la tablette ensemble, chauffez les bords du panneau de verre à l'aide d'un iOpener chauffé sur le bord de l'appareil.
- Nous avons utilisé deux iOpeners pour ouvrir la tablette. Le processus est réalisable avec un seul iOpener, mais prendrait beaucoup plus de temps. Alternativement, vous pouvez utiliser un pistolet thermique pour desserrer rapidement l'adhésif.
- Laissez le **iOpener** sur le bord pendant deux minutes.
- Veillez à ne pas vous brûler en manipulant l'iOpener chaud. Pour plus d'informations sur iOpener, utilisez le manuel <u>iOpener</u> <u>Instructions Guide.</u>

#### Étape 2

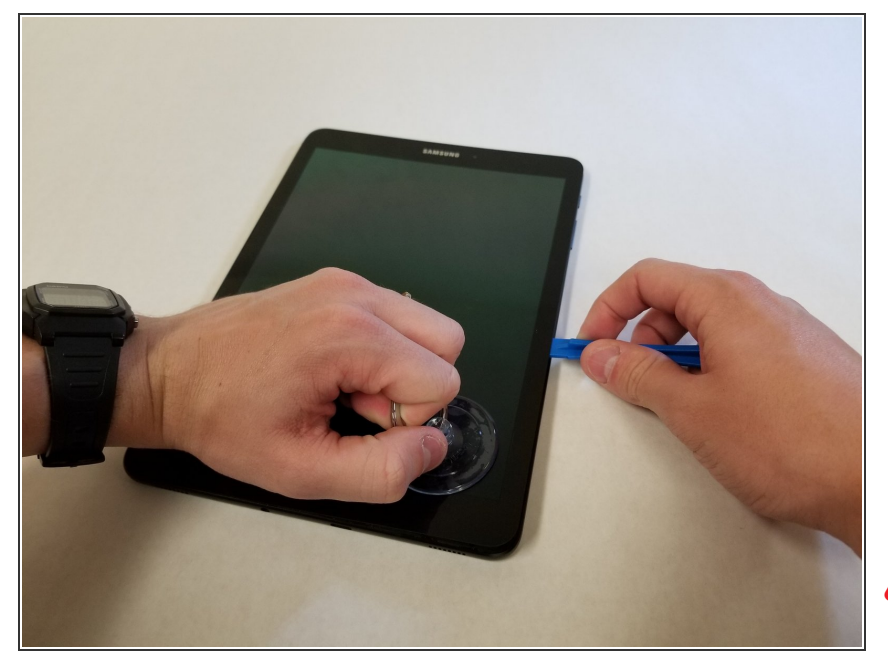

- Placez une ventouse près du bord que vous avez chauffé avec le iOpener.
- Appuyez sur la ventouse pour créer un joint et tirez-la avec force pour créer une séparation entre
- Utilisez un outil d'ouverture pour séparer le panneau de verre du cadre central.
- Veillez à ne pas casser le verre lorsque vous sortez du cadre.

### Étape 3

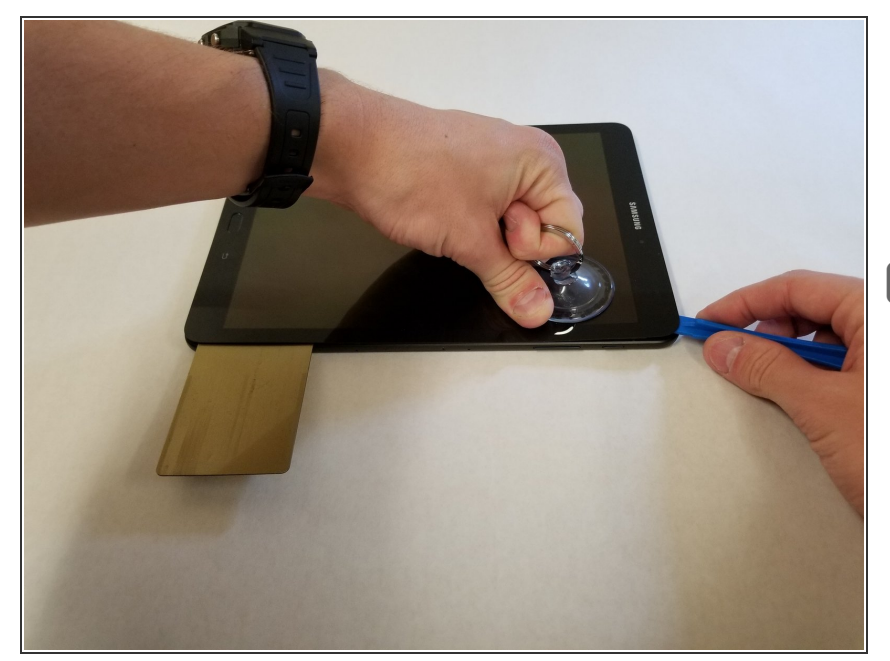

- En continuant le long du bord à l'aide de l'outil d'ouverture, utilisez une carte en plastique pour séparer le verre du cadre central.
- Vous pouvez également utiliser plusieurs médiators au lieu d'une carte en plastique.

#### Étape 4

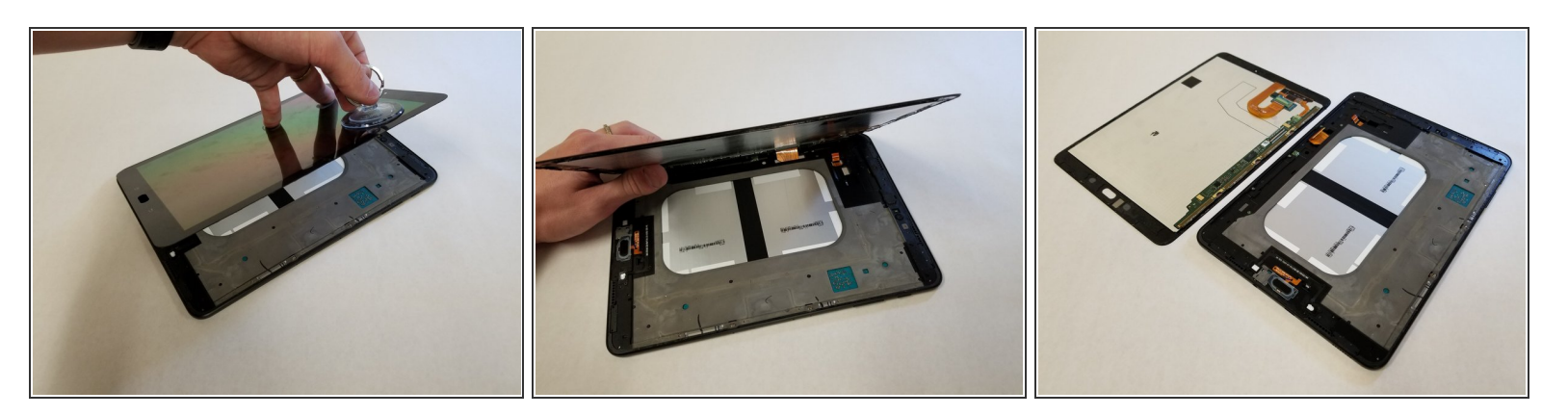

- Lorsque vous retirez le panneau de verre, veillez à ne pas déchirer le ruban reliant la carte mère à l'écran.
- Retirez le panneau de verre à l'aide de la ventouse.
- Déconnectez soigneusement le ruban reliant l'ensemble écran à la carte mère. Vous pouvez déconnecter ce ruban de chaque extrémité.

#### Étape 5

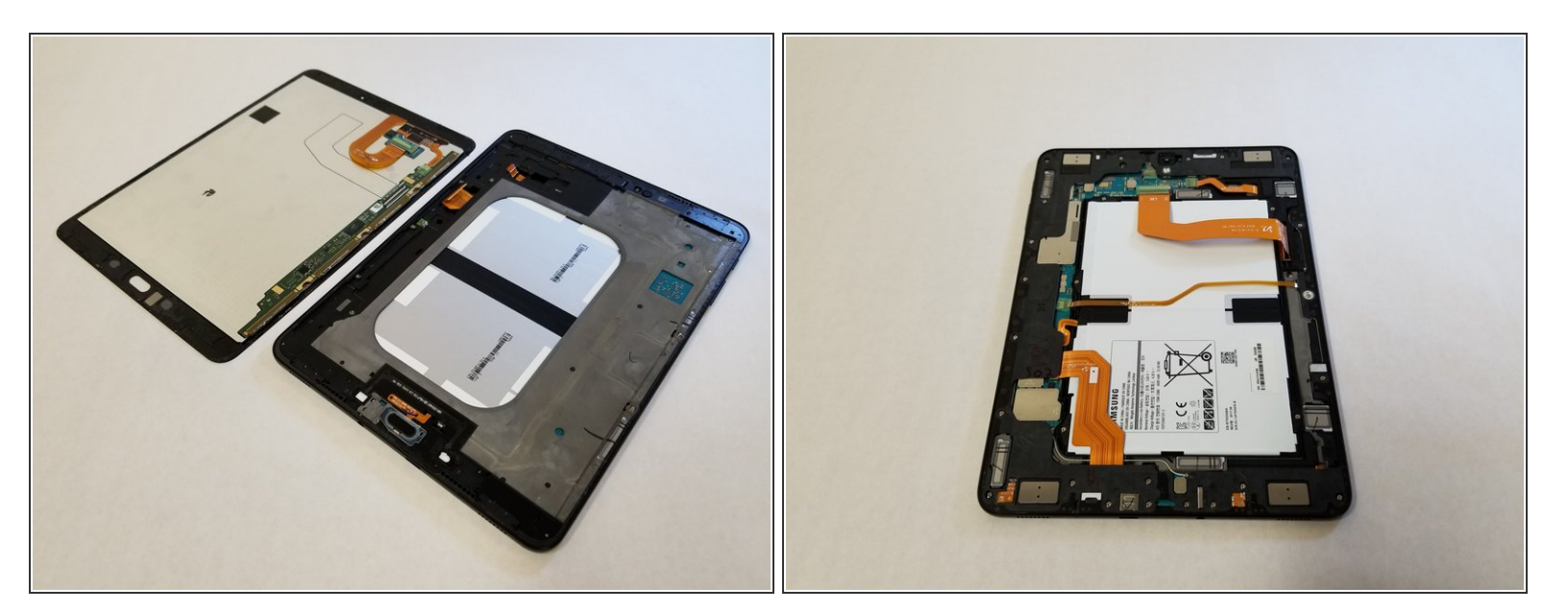

• Répétez les étapes 3 à 7 pour retirer le panneau de verre arrière sur le côté opposé de l'appareil.

Pour réassembler votre appareil, suivez ces instructions dans l'ordre inverse. Si vous avez enlevé trop d'adhésif, vous devrez peut-être en appliquer plus pendant le processus de réassemblage.